## Martensville High School - Course Selection How to Guide - 2025-2026

Below you will find a "how to guide" for students to select their course requests for the 2025-2026 school year.

## Steps:

- 1) Visit <u>https://myschoolsask.ca/aspen/logon.do</u>
- 2) Click "Log In with Another Provider"

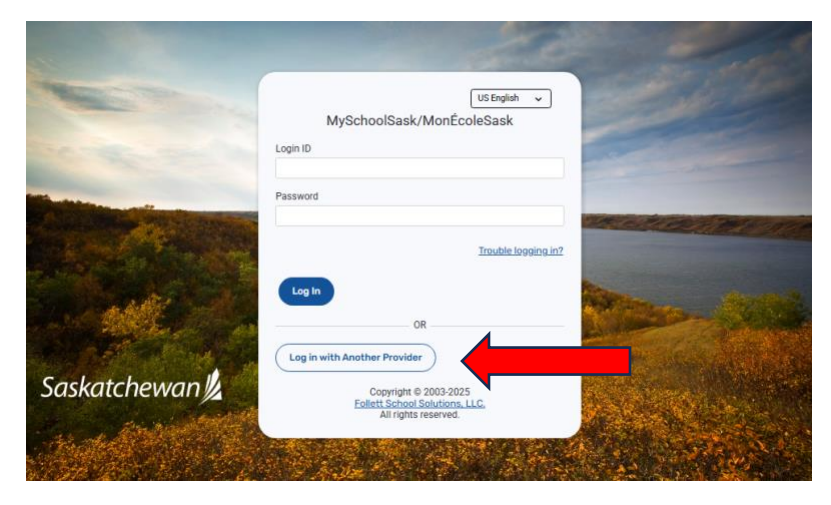

3) Find "Prairie Spirit SD 206" in the drop down menu and then click "log in".

|                | US English                                                                     | 4 |
|----------------|--------------------------------------------------------------------------------|---|
| ALS CARE AND A | Prairie Spirit SD 206 V                                                        |   |
|                | Selected identity provider:<br>PrairieSpirit-AzureAD                           |   |
|                | Copyright © 2003-2025<br>Follett School Solutions, LLC,<br>All right reserved. |   |
|                |                                                                                |   |

- 4) Log in to student PSSD Office 365 Account. Type in student login ID. This is the same Login ID as students use to get into their school accounts (PowerSchool, Google Classroom, etc.). For example: <u>ab123s@spiritsd.ca</u> Then click "next".
- 5) Type in the student password. This is the same Login ID as students use to get into their school accounts (PowerSchool, Google Classroom, etc.). Then click "Sign In".

You are now logged into MSS.

## **Next Steps:**

Your screen should look like the screen below:

| Networkenteenseen NESMES will be universitele due to maintenance from March 20 at 12 nm. to March 21 at 72 nm. NESMES will be universitele due to maintenance from March 21 at 72 nm. Networken (DD) uill be uneversitele due to maintenance from March 21 at 72 nm. Networken (DD) uill be uneversitele due to maintenance from March 21 at 72 nm. Networken (DD) uill be uneversitele due to maintenance from March 21 at 72 nm. Networken (DD) uill be uneversitele due to maintenance from March 21 at 72 nm. Networken (DD) uill be uneversitele due to maintenance from March 21 nm to 12 nm. Networken (DD) uill be uneversitele due to maintenance from March 21 nm to 21 nm to 21 nm     | pation<br>as at the tap of the page, to leave to<br>as we have the othe page, your sec                                                                                                    | on to econyce in Ny Cohoof Society of Lowes                                                                                                    | uk.       |  |  |
|----------------------------------------------------------------------------------------------------|----------------------------------------------------------------------------------------------------|----------------------------------------------------------------------------------------------------|-----------|--|--|
| ISSNES will be unavailable due to maintenance from March 29 at 12 am. to March 21 at 7 am.<br>The Student CoL® system (IDS) will be unavailable due to maintenance from March 21 at 5 pm, to March 21 at<br>March 20 at 9 at 10 at 10 at | pation<br>16. at the tap of the page, to learn h<br>we an head do only page, your sour                                                                                                    | on to reavagate in My Schweiße andriged as etc.                                                                                                    |           |  |  |
| The Student Data System (100) will be unavailable due to maintenance from March 17 al 5 pm, to March 21 al<br>50.000 million serve pas disponsible à partir du 20 marci à de minut jusqu'au 21 marci à 7 h 00 pour des raisone<br>ferretein.                                                                                                    | tab. all this topic of this page, to leave it<br>rais an head do cettle page, prior sour                                                                                                    | on to eavigate in MyttohaotSasidHaetCoaeSa                                                                                                    | uk.       |  |  |
| ESM35 ne sera pas disponible à partir du 20 mars à de minuit jusqu'au 21 mars à 7 h 00 pour des raisons<br>rentretien.                                                                                                    |                                                                                                    | See the Start/Commence tab. at the tap of the page, to learn how to excepte in MyDenetBackHard, or eSock.<br>See Tanglet Dath/Commence an had an only each again your score comment except data. MyDetectDath Model, readings |           |  |  |
|                                                                                                    | N De<br>B Overlas Dates Augusteria: B Inters <sup>19</sup> Mill Mari                                                                                                    |                                                                                                    |           |  |  |
| e Système de données scolaires (SDS) ne sera pas disponible à partir du 17 mars à de 17 h 00 jusqu'au 21 mars à<br>h 00 pour des raisons d'entretien                                                                                                    |                                                                                                    |                                                                                                    |           |  |  |
| Overtae Online Assignment                                                                                                    | erta                                                                                                    | Education                                                                                                    | 0.0       |  |  |
| Veekly Scheduled Maintenance Windows                                                                                                    | and the second second s | Campiny                                                                                                    |           |  |  |
| te visitig scheduled moanteerce vindiaut he lystichostats are Wednesdays tren 5.00 - 7.00 per sed Sundays from 5.00 - 10.00 per sed Sundays from 5.00 - 10.00 per sed Sundays from 5.00 per sed Sundays from 5.00 - 10.00 per sed Sundays from 5.00 - 10.00 per sed Sundays from 5.00 - 10.00 per sed Sundays from 5.00 - 10.00 per sed Sundays from 5.00 per sed Sundays from 5.00 per sed Sund                                                                                                    |                                                                                                    |                                                                                                    |           |  |  |
| es Périodes de Maintenance Hebdomadaire Programmée Coarse                                                                                                    | Antigoment                                                                                                    | Category                                                                                                    | Completed |  |  |
| n pieces de matemante handmandere properties por MolEscaldad unit les mecanités de 12 h à 12 h de vies desembes de 6 h à 11 h de Carla<br>entresce proparate pourat accelenne une menugere la conce pieces                                                                                                    |                                                                                                    |                                                                                                    |           |  |  |
| Tomorou Betresday, S<br>Coase                                                                                                    | Anagement                                                                                                    | Category                                                                                                    | Completed |  |  |
| ant Activity Lad 20 Acts + La experient schelus                                                                                                    |                                                                                                    |                                                                                                    |           |  |  |
| exemitian a file strategy and a strategy and a stra     |                                                                                                    |                                                                                                    |           |  |  |
| event Statunger Contains                                                                                                    |                                                                                                    |                                                                                                    |           |  |  |

6) Click: **My Info** along the top tab. Then on the side tab click **requests**. A sample screen for grade eleven students is below.

| Pages Myl            | nfo Academics                                                                                                    | Groups Calendar Locker Quest   |                       |                            |            |       |  |  |
|----------------------|----------------------------------------------------------------------------------------------------|--------------------------------|-----------------------|----------------------------|------------|-------|--|--|
| Requests             |                                                                                                    |                                |                       |                            |            |       |  |  |
| My Details           | And Concess Regions Hales Ender France Concess Concess                                                                                                    |                                |                       |                            |            |       |  |  |
| Танькаја             | or Bit eren mode                                                                                                    |                                |                       |                            |            |       |  |  |
| Correct<br>Baheckile | 2022-2020 - Requesters: 1 paleauxy, 8 alternative - Scholabett Ph Centhy, 1.8                                                                                                    |                                |                       |                            |            |       |  |  |
| Environ              | vin instructions                                                                                                    |                                |                       |                            |            |       |  |  |
| Aturdance            | Adams in the Count Repairs on a link if Adamtics I executed at a second of a second of a s |                                |                       |                            |            |       |  |  |
| Notifications        | Nafizius Primery requests                                                                                                    |                                |                       |                            |            |       |  |  |
| Repusts              |                                                                                                    | Subject area                   | SchoolCourse > Crafte | SchoolCourse + Description | Alternate? | Codil |  |  |
| Details              | di sees.                                                                                                    | Expon                          | 5617                  | English Language 4/5/20    | x          | 10    |  |  |
| Genduation           | En Select                                                                                                    | Social Sciences                |                       |                            |            |       |  |  |
| rights               | () wind                                                                                                    | Factors                        |                       |                            |            |       |  |  |
|                      | O Sease.                                                                                                    | 8Gence                         |                       |                            |            |       |  |  |
|                      | È trius. Na                                                                                                    |                                |                       |                            |            |       |  |  |
|                      | Notes for cou                                                                                                    | nselor                         |                       |                            |            |       |  |  |
|                      |                                                                                                    |                                |                       |                            |            |       |  |  |
|                      | Select La                                                                                                    | st pested time: Approved time: |                       |                            |            |       |  |  |
|                      |                                                                                                    |                                |                       |                            |            |       |  |  |

- 7) All required courses have already been selected for students. For students who have a special circumstance (math, modified courses, etc. please make a note of the change in the notes section or speak with Ms. Cooper).
- 8) Students will then click the select button until they have reached their desired number of requests.
- 9) For electives, students will have to click the arrow at the top in order to see the different pages.

| Subject  | area                                                                                                    | Bectves                        |             |        |           |        |                              |
|----------|----------------------------------------------------------------------------------------------------|--------------------------------|-------------|--------|-----------|--------|------------------------------|
| Instacts | No well is loss does at test 1 deces induiting our would deces - to company our cause does with loss induities. Pour loss does visit loss does visit loss does applicable to the loss loss does induities. |                                |             |        |           |        |                              |
|          |                                                                                                    |                                |             |        |           |        |                              |
| 1        | 1/205                                                                                                    | • • <b>(</b>                   |             |        |           |        | d) Sever 28 D of 42 Selected |
| Select   | CourseRumbe                                                                                                    | CourseDescription              | Course Type | Credit | Propriate | Status |                              |
| 0        | 7205                                                                                                    | Accounting 20                  | Expl Dev    | 10     |           |        |                              |
| 0        | 4520                                                                                                    | Eand 20                        | Dept Dev    | 1.0    |           |        |                              |
| 0        | 0004                                                                                                    | Career and Work Exploration 23 | Dept Dev    | 1.0    |           |        |                              |
| 0        | 8509                                                                                                    | Cased 20                       | Eligi Elev  | 10     |           |        |                              |
| 0        | 7019                                                                                                    | Communication Modia 28         | Dept Dev    | 10     |           |        |                              |
| 0        | 6792                                                                                                    | Computer Science 20            | Dept Dev    | 1.0    |           |        |                              |
| 0        | 6624                                                                                                    | Creative Willing 20            | Expl Exv    | 10     |           |        |                              |
| 0        | 6525                                                                                                    | Drana 20                       | Dept Dev    | 1.0    |           |        |                              |
| 0        | 4306                                                                                                    | Helay 28                       | Expt Dev    | 10     |           |        |                              |
| 0        | 7314                                                                                                    | Laadership 20L                 | LD          | 1.0    |           |        |                              |
| SP OF    | H Cancel                                                                                                    | l                              |             |        |           |        |                              |

- 10)To save choices click "OK"
- 11)Students are welcome to leave a note in the counselor section. Please be aware that students are **not** allowed to make teacher, spare or peer requests.
- 12)Once all choices have been made and to save choices, click **post**.
- 13) Students will have until March 21<sup>st</sup>, 2025 to make any changes.

If students or parents/guardians have any questions, please contact Ms. at breanne.cooper@spiritsd.ca or on Edsby.